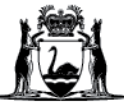

## Avaya Workplace Quick Start Guide

## Downloading and installing the Avaya Workplace desktop application (software) on external desktop computers

- 1. Open an internet browser.
- 2. Type in: https://telehealth.health.wa.gov.au/portal/tenants/wahealth and press Enter on your keyboard.
- 3. Click on the Settings cog in the top left-hand side of the screen.
- 4. Click on the Download App v3.12.0.65 blue button.
- 5. You will see the app in your downloads bar, click on the installer to initiate installation and click on the Run button.

|                           | Open File - Security warning                                                                                                    |
|---------------------------|----------------------------------------------------------------------------------------------------|
|                           | [No Title] want to run this file?                                                                                                    |
| Let Audio and Video Check | Name::taller_Avaya Workplace Setup 3.12.0.65.6 (1).msi<br>Publinker: Avaya Jinc.<br>Type: Windows Installer Package<br>From: Citylersive184015/Download5/1612328116568     |
| 5 1612328116568_amsi ^    | 5 Run Cancel                                                                                                    |
| O Type here to search     | While files from the Internet can be useful, this file type can<br>potentially harm your computer. Dnly run software from publishers<br>you trust. <u>What's the risk?</u> |

6. You may receive an error stating that you do not have the .NET Framework 4.8 installed. If this occurs, please visit https://support.microsoft.com and search for ".net 4.8" for your version of Windows and install, then repeat step 5.

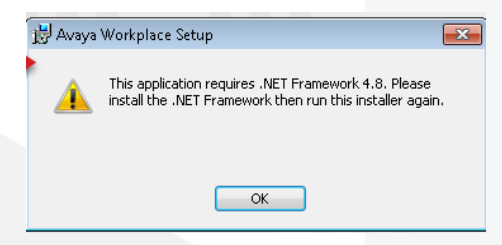

- 7. Click on Next.
- 8. Follow the prompts and click on Finish when complete.

| 🛱 Avaya Workplace Setup | – 🗆 X                                               |
|-------------------------|-----------------------------------------------------|
|                         | Completed the Avaya Workplace Setup<br>Wizard       |
|                         | Click the Finish button to exit the Setup Wizard.   |
|                         |                                                     |
| ê                       |                                                     |
| workplace               | Please restart Outlook if Outlook plugin is enabled |
|                         | 8 Finish Cancel                                     |

## **Application configuration**

- 1. Open Avaya Workplace from the Windows Start Menu.
- 2. Click Join a meeting.
- 3. Type in your name in **Your name** field.
- 4. Type in or copy and paste this link <u>https://telehealth.health.wa.gov.au/portal/tenants/wahealth</u> in the Meeting Address field.

Note: Meeting Address only needs to be filled in once when the application starts for the first time.

## **Further Information and advice**

Internal WA Health users Intranet: <u>Telehealth Hub</u> Phone: WACHS Service Desk **1800 794 748** 

Internal and External users Website: <u>https://healthywa.wa.gov.au/Articles/S\_T/Telehealth-appointments-at-home</u> Email: <u>WACHSICTHelpdesk@health.wa.gov.au</u>